#### System Administration Practice Homework 2: Shell Programming

wlliou

#### Requirements

- □ 2-1: Filesystem Statistics (20%)
- □ 2-2: Web Crawler + Dialog(60%)
  - 用 shell 爬課表,並且用 column 排版輸出。

□ Modify code by yourself at demo (20%)

□ Please write the scripts in Bourne Shell (sh)

• No score if you use csh, bash or other languages.

Due: 2017/10/12 upload \${student\_ID}.tar on E3
Demo at next week. 2017/10/16~19 19:00~22:00

#### 2-1: Filesystem Statistics

\$ wget https://github.com/Thomas-Tsai/partclone/archive/0.2.89.tar.gz -0 - | tar jxf ---2016-09-29 10:32:25-- https://github.com/Thomas-Tsai/partclone/archive/0.2.89.tar.gz 正在查找主機 github.com (github.com)... 192.30.253.113 正在連接 github.com (github.com)|192.30.253.113|:443... 連上了。 已送出 HTTP 要求,正在等候回應... 302 Found 位置: https://codeload.github.com/Thomas-Tsai/partclone/tar.gz/0.2.89 [跟隨至新的 URL] --2016-09-29 10:32:26-- https://codeload.github.com/Thomas-Tsai/partclone/tar.gz/0.2.89 正在查找主機 codeload.github.com (codeload.github.com)... 192.30.253.120 正在連接 codeload.github.com (codeload.github.com)|192.30.253.120|:443... 連上了。 已送出 HTTP 要求,正在等候回應... 200 OK 長度: 1051296 (1.0M) [application/x-gzip] Saving to: 'STDOUT'

2016-09-29 10:32:30 (362 KB/s) - written to stdout [1051296/1051296]

\$ cd partclone-0.2.89/ \$ ../../sahw2-1.sh 1:402607 Makefile.in 2:312642 configure 3:173953 xfs\_bmap.c 4:118770 ChangeLog 5:111736 extent-tree.c Dir num: 24 File num:428 Total: 4992643

#### 2-1: Filesystem Statistics - Requirement

- □ Inspect the current directory(".") and all sub-directory.
- □ Calculate the number of directories.
- Do not include '.' and '..'
- □ Calculate the number of files.
- □ Calculate the sum of all file size.
- □ List the top 5 biggest files.
- Only consider the regular file. Do not count in the link, FIFO, block device... etc.

## 2-1: Filesystem Statistics - Requirement

- Use one-line command
- □ No temporary file or shell variables.
- □ No "&&" "∥" ">" ">>" "<" ";" "&", but you can use them in the awk command. Actually, you don't need them to finish this homework.
- □ Only pipes are allowed.
- $\Box$  Hint: ls(1) with -A and -R

## 2-1: Filesystem Statistics - Requirement

#### Grade

- File is executable. (4%)
- List top 5 file size and name. (4%)
- Dir num is correct. (4%)
- File num is correct. (4%)
- Total size is correct. (4%)

#### 2-2: Web Crawler + Dialog

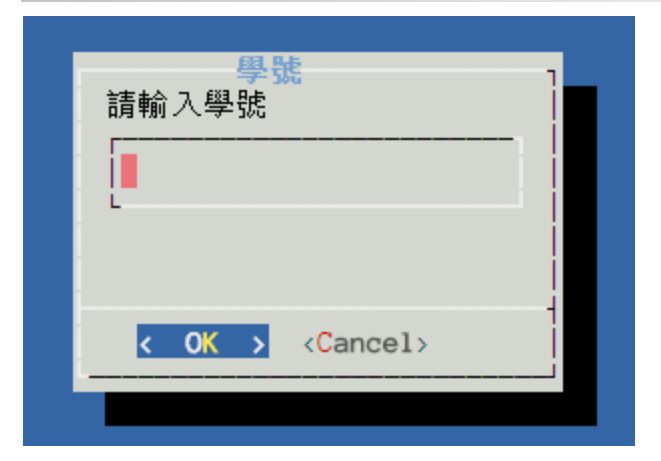

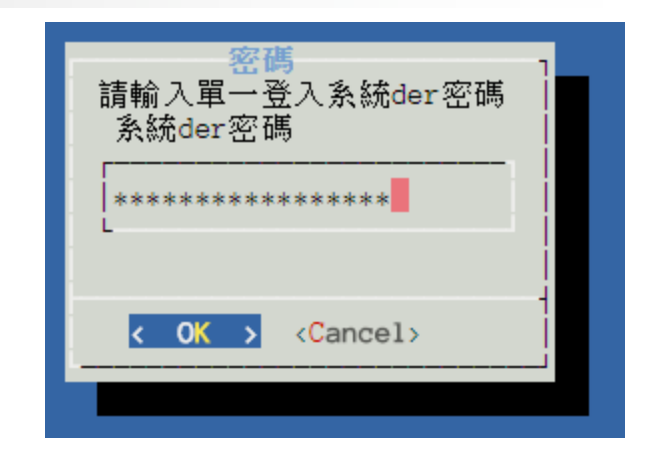

| Mon.      | Tue.        | Wed. | Thu.      | Fri.   | Sat. | Sun. |
|-----------|-------------|------|-----------|--------|------|------|
| •         |             |      |           |        |      |      |
| •         |             |      | 雲端計算系統與實務 |        |      |      |
| -         |             |      |           |        | 個別研究 |      |
| -         |             |      |           | -<br>) |      |      |
| -         |             |      |           | 演算法    |      |      |
| -         |             |      |           | 演算法    |      |      |
|           |             |      |           |        |      |      |
| 雲端計算系統與實務 |             |      |           |        |      |      |
| 雲端計算系統與實務 | -<br>-      |      |           |        |      |      |
| -         | 演算法         |      |           |        |      |      |
| -         |             |      |           |        |      |      |
| -         |             |      |           |        |      |      |
| -         | 科技計畫與專利則意提案 |      | 糸統管理貫務    |        |      |      |
| -         | 科技計畫與專利則意提案 |      | 糸統管理貫務    |        |      |      |
| •         | 科技計畫與專利創意提系 |      | 糸統官埋貫扮    |        |      |      |

#### 2-2: Requirements

- □爬到自己的課表(HTML),用任何入口都可以。(40%)
- □用 column 排版輸出。(5%)
- □需要用戶輸入的地方使用 dialog。(10%)
- □登入或辨識驗證碼時如果失敗要能自動重試(retry)。 (5%)
- □ 輸入密碼時要用星號遮罩。(-10%)
- □不能自建伺服器。(-40%)除了 cookie jar 和驗證碼圖片 以外, 寫一個檔案-10分, 請善用變數。(-10%/次)

### 2-2: Dialog

Dialog is a program that will let you to present a variety of questions or display messages using dialog boxes from a shell script.

These types of dialog boxes are implemented (though not all are necessarily compiled into dialog):

buildlist, calendar, checklist, dselect, editbox, form, fselect, gauge, infobox, inputbox, inputmenu, menu, mixedform, mixedgauge, msgbox (message), passwordbox, pause, prgbox, programbox, progressbox, radiolist, rangebox, passwordform, tailbox, tailboxbg, textbox, timebox, treeview, and yesno (yes/no).

#### 2-2: Hint

# □ 課表在一般選課系統裡有。 □ 可以用校園系統單一入口來登入一般選課系統。 □ 善用Browser Devtool (F12) / Network

| 📀 Developer Tool               | ls - https | ://course | e.nctu.edu | u.tw/index.asp          |          | _       | - [     |         | ×      |
|--------------------------------|------------|-----------|------------|-------------------------|----------|---------|---------|---------|--------|
| 🕞 💼 📔 Eleme                    | nts Me     | emory     | Audits     | Network Consol          | e Sour   | ces >   | >       |         | :      |
| ● ◎   ■ 7                      | 7 Viev     | v: 🔳      | - 🗆 G      | iroup by frame 🕴 🗖      | Preserve | e log 🖉 | Disable | e cache |        |
| Filter                         |            | Regex     | 🗌 Hide     | data URLs               |          |         |         |         |        |
| ALL XHR JS CSS                 | lmg M      | ledia Foi | nt Doc     | WS Manifest Othe        | er       |         |         |         |        |
| 500 ms                         |            | 1000 ms   |            | 1500 ms                 |          | 2000 ms |         |         | 2500 r |
|                                | 1 i        | -         |            |                         |          | -       |         |         |        |
|                                |            |           |            |                         |          |         |         |         |        |
| Name                           | Status     | Sche      | Туре       | Initiator               | Size     | Time    | Waterfa |         |        |
| index.asp                      | 200        | https     | docu       | Other                   | 1.2 KB   | 77      | 1       |         |        |
| jquery.js                      | 200        | https     | script     | index.asp               | 163 KB   | 253     |         |         |        |
| jquery-impro                   | 200        | https     | script     | index.asp               | 8.2 KB   | 254     |         |         |        |
| webStatus.js                   | 200        | https     | script     | index.asp               | 3.7 KB   | 254     |         |         |        |
| inTitle.asp                    | 200        | https     | docu       | index.asp               | 1.2 KB   | 155     | •       |         |        |
| inMenu.asp                     | 200        | https     | docu       | index.asp               | 16.2     | 179     |         |         |        |
| inHelp.asp                     | 200        | https     | docu       | index.asp               | 4.2 KB   | 162     |         |         |        |
| emojione.sprit                 | 200        | chro      | xhr        | <u>contentScript.co</u> | (from    | 1.74 s  |         |         |        |
| <ul> <li>title3.jpg</li> </ul> | 200        | https     | jpeg       | inHelp.asp              | 10.9     | 634     |         |         |        |
| star.gif                       | 200        | https     | gif        | inHelp.asp              | 4.5 KB   | 687     |         |         |        |
| jquery.js                      | 200        | https     | script     | inMenu.asp              | (from    | 1 ms    |         |         |        |
|                                |            |           |            |                         |          |         |         |         |        |

# 2-2: Hint (Keywords)

- □ dialog
- □ function (retry)
- □ sed
- □ awk
- □ grep
- 🗆 curl
  - Cookie jar
- □ iconv (轉編碼)
- □ while
- □ if
- □ HTML
- ☐ HTTP form-data

#### 2-2: Recommend Workflow

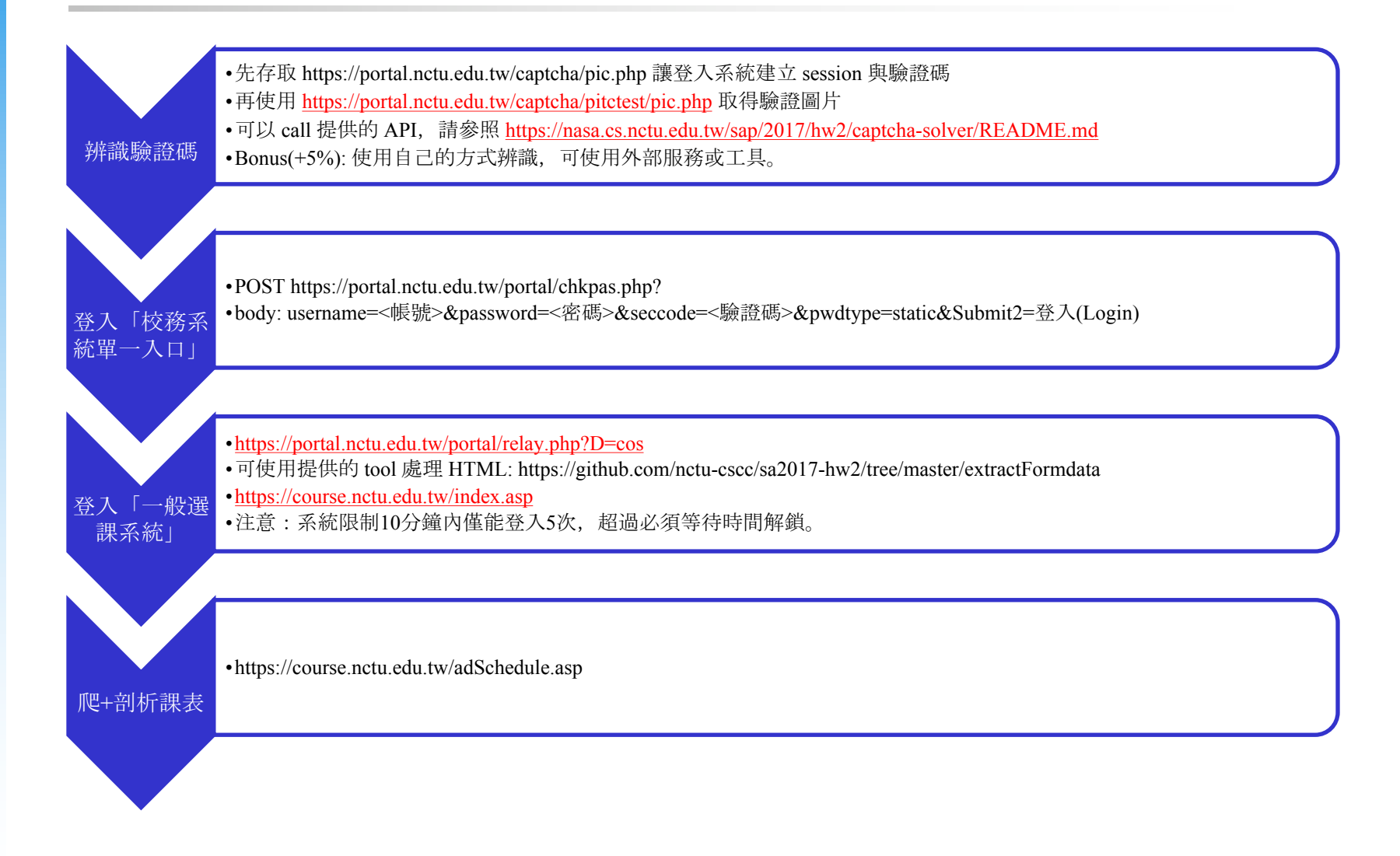

#### 2-2: Bonus

#### **3**-2

- 使用自己的方式辨識驗證碼,可使用外部服務或工具。(+5%)
- 自己處理登入一般選課系統的 Form (將 HTML 的 form 轉為 url 格式)。(+5%)

## 2-2: Help

□ FB Group: nctu nasa 課程討論區 <u>https://www.facebook.com/groups/NCTUCSNASA/</u>

Email ta@nasa.cs.nctu.edu.tw or E3

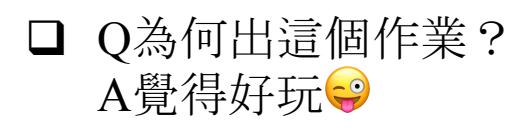